## 表計算 競技課題 課題3~4

# 後半(50分間)

後半の課題は、課題3と課題4で構成されています。

## 【課題3】データ処理

USBメモリー内のファイル「課題B3Q」を開いて、シート「分析」のセル【A1】に自分の選手番号、セル【A2】 に自分の選手氏名を入力し、次に示す<各シートの概要>をもとに、以下の設問に従ってデータ処理を行いなさい。

### <各シートの概要>

- ・シートは、「一覧表」および「分析」の2種類である。
- ・シート「一覧表」は、『レコードフェア』の店舗別実施結果の一覧を示すものである。

・シート「分析」は、「一覧表」からデータの抽出を行うためのものである。

#### 設問1 次の指示に従い、シート「一覧表」から、シート「分析」へ抽出を行いなさい。

<抽出1>

| 抽出生                     | 抽出条件         | 並び順  |      |    |
|-------------------------|--------------|------|------|----|
| 1田山フロ                   | 加山木叶         | 優先順位 | 対象項目 | 順序 |
| セル                      | 「売上」の上位5位のもの | 第1   | 価格   | 昇順 |
| LD51     (「売上」の多い方から5つ) |              | 第2   | 売上   | 降順 |

<抽出2>

|             |   | 抽出条件                                                                |                         |      | 並び順  |    |
|-------------|---|---------------------------------------------------------------------|-------------------------|------|------|----|
| 抽出先         |   | (次の①又は②のいずれかを満たすものを<br>タイトルを含めて抽出)                                  | 備考                      | 優先順位 | 対象項目 | 順序 |
| セル<br>【B19】 | 1 | 「売上日」が 2023/4/5 以降で、かつ、<br>「レコード名」に「旋律」が含まれ、かつ、<br>「販売数」が 20 個未満のもの | 抽出条件の<br>入力はセル<br>【B13】 | 第1   | 店舗名  | 降順 |
| 以降          | 2 | 「店舗名」が「名古屋ハーモニーマート」以外<br>で、かつ、「売上」が 50,000 円以上のもの                   | 以降に入力<br>すること。          | 第2   | 販売数  | 降順 |

### 設問2 次の指示に従い、集計を行いなさい。

#### <集計作業用の新規シートの作成>

| 区分          | 設定内容                |
|-------------|---------------------|
| 集計作業用シートの作成 | シート「一覧表」をシートの末尾にコピー |
| シート名        | 集計                  |

<集計>

| 並び順  |                             |    | 集計    |       |    |  |
|------|-----------------------------|----|-------|-------|----|--|
| 優先順位 | 対象項目                        | 順序 | 基準項目  | 集計項目  | 条件 |  |
| 第1   | 店舗名                         | 降順 | 店舗名   | 「販売数」 | △弐 |  |
| 第2   | レーベル                        | 昇順 | レーベンレ | 「売上」  |    |  |
| 表示先  | シート「分析」セル範囲【N20:076】の該当欄    |    |       |       |    |  |
| 備考   | ・シート「集計」における作業後の状態については不問   |    |       |       |    |  |
|      | ・集計結果における表の表示形式および罫線については不問 |    |       |       |    |  |

設問3 結果をUSBメモリーに、「課題B3A」(全角)のファイル名で保存しなさい。

## 【課題4】 グラフ作成

USB メモリー内のファイル「課題B4Q」を開いて、シート「sheet1」のセル【A1】に自分の選手番号、セル 【A2】に自分の選手氏名を入力し、次の設問に従ってグラフを完成させなさい。設問に指示されていない事柄に関し ては、次ページの<完成イメージ>を参考にし、なるべく同じイメージになるように作成しなさい。 なお、表のレイアウトは変更しないこと。

設問1 ファイルのデータから、次ページの<完成イメージ>に示すグラフを、次の指示に従い作成しなさい。ただし、以下の設問で特に指示のないフォントについては、すべて「MSP ゴシックまたは游ゴシック」で「11 ポイント」の全角とし、英数字と括弧は半角としなさい。

| 区分         | 設定内容            |
|------------|-----------------|
| 作成範囲       | 概ねセル範囲【B15:J37】 |
| グラフ種類      | 3-D 縦棒          |
| 提供データのタイトル | 競合先との販売数比較      |
| 表示内容       | 月別の販売数          |

設問2 次の指示に従い、グラフの設定を行いなさい。(指示がない箇所は既定値のまま)

| 区分                      | 設定内容                    |                                       |  |  |
|-------------------------|-------------------------|---------------------------------------|--|--|
| ガラフェリア                  | •枠線:                    | 黒色系、角丸、影付き                            |  |  |
| <i><i>у у у у у</i></i> | •領域:                    | テクスチャの「セーム皮」                          |  |  |
| ガラフタイトル                 | ・タイト                    | ル : セル【B4】の内容をリンク ・枠線 : 白、影付き         |  |  |
| 77774 M                 | ・フォン                    | ト: MS ゴシック 16 ポイント、太字、黒 ・領域: オレンジ     |  |  |
| 凡例                      | 非表示                     |                                       |  |  |
|                         | 縦軸                      | ・ラベル :「単位(個)」                         |  |  |
| 軸ラベル                    |                         | →位置 : 横書きで縦軸の上側(完成イメージを参照)            |  |  |
|                         | 奥行軸                     | ・ラベル「競合先」は縦書き →枠線は黒、領域は黄色             |  |  |
| 南公二击山                   | ・並び順                    | :上から順に「未来商事」「和歌山商事」「★当社★」「徳田興産」       |  |  |
| 央11軸                    | 「スズキ                    | <u>実業」となるように反転(全ての項目が表示されるようにする)</u>  |  |  |
|                         | ・要素の(                   | 奥行き)間隔:100(%) ・要素(棒)の間隔:100(%)        |  |  |
| ゴーカズ万川                  | ・「★当社                   | _★」→枠線 : 緑系(幅 : 1pt) →領域 : テクスチャ「しずく」 |  |  |
| ノークボ列                   |                         | →形式:積み重ね →適用の対象:前面、側面                 |  |  |
|                         | ※その他の                   | のデータ系列は自由                             |  |  |
| 9 D ガラフ                 | ・回転:X                   | K(回転)30°、Y(仰角)20°                     |  |  |
| 3-D / / /               | ・透視投影                   | 影 15° (「軸の直交」をオフ)                     |  |  |
| この仙                     | •壁面:f                   | <br>須域が薄い灰色                           |  |  |
| ての知道                    | <ul> <li>床面:</li> </ul> | 枠線が黒、領域が灰色 ・ 主縦軸目盛線 : 黄色              |  |  |

設問3 次の指示に従い、印刷に関するページ設定を行いなさい。(印刷を実行する必要はありません。)

| 区分         | 設定内容                   |
|------------|------------------------|
| 自己收入国      | ・セル範囲 : 【B4 : K37】     |
| 日1师1軍回开    | ・A4縦1枚に体裁よく印刷できるようにする。 |
| <u>へ</u> ら | ・上下:3cm、左右:3cm         |
| 宗 日        | ・ページ中央(水平・垂直とも)に配置     |
| ヘッダー       | 右側:「本日の日付」を自動挿入で表示     |
| フッター       | 中央:「4月~9月」を表示          |

設問4 結果をUSBメモリー内に、「課題B4A」(全角)のファイル名で保存しなさい。

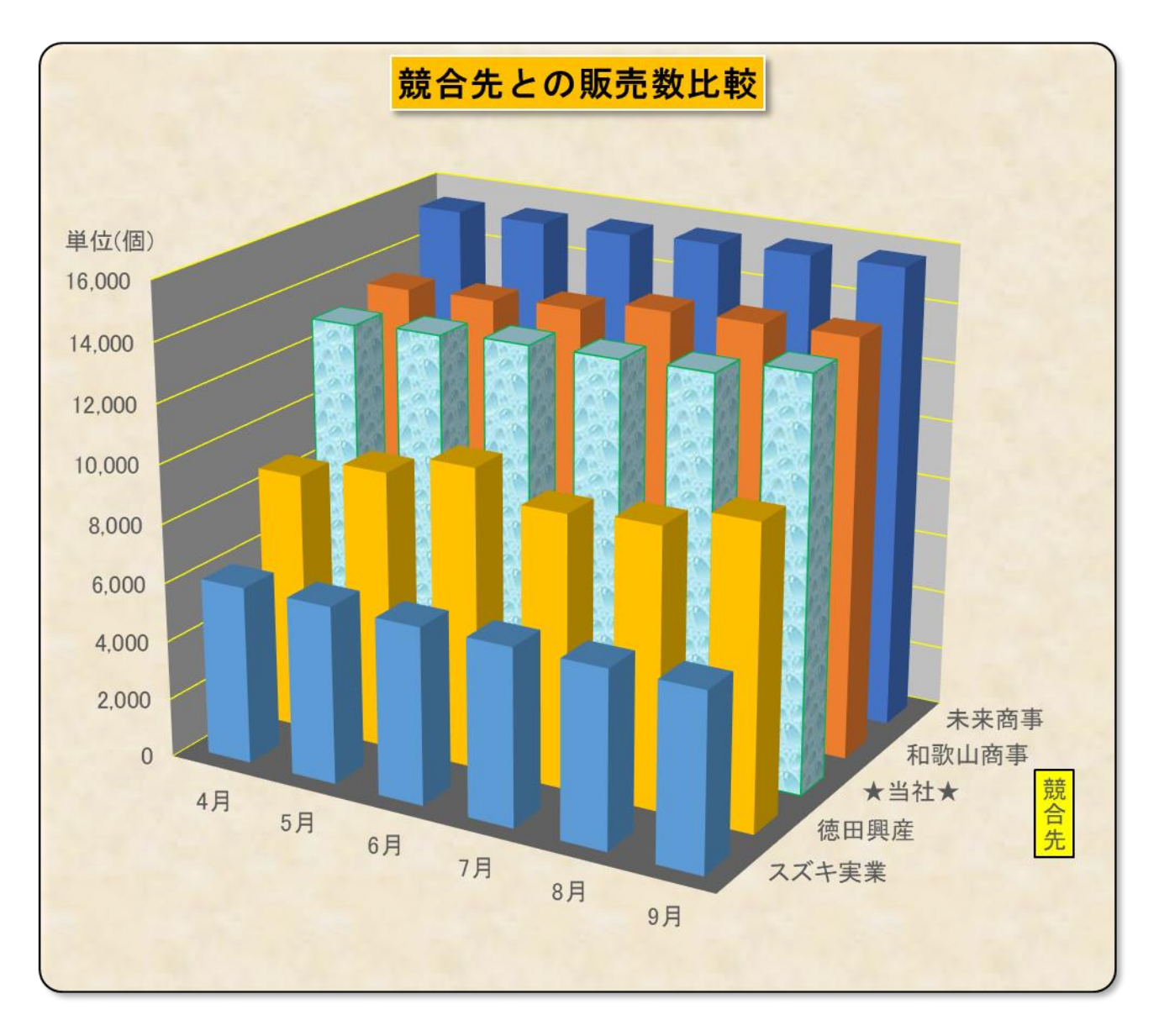